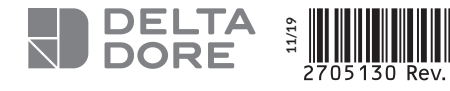

# **TYPASS CHX**

## Notice d'installation

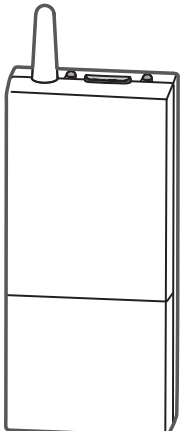

### **1** Caractéristiques techniques

- Alimentation par le BUS Bridgenet, 8 à 24V\_\_\_\_max./PS2 (<100W) 0.5 mm<sup>2</sup> min. blindé ou paire torsadée, lg max. 50m
- Courant assigné maximum : 30 mA
- Classe d'isolement : III
- Dispositif de télécommande radio X3D : 868,7 MHz à 869,2 MHz.
- Puissance maximale radio < 10mW
- Récepteur de catégorie 2

• Chaudières gaz à condensation

• Pompes à chaleur monobloc

• Pompes à chaleur Hybrides

Arianext M Hybrid.

• Pompes à chaleur bi-bloc (Split)

Arianext Plus S, Flex S, Compact S.

Mira C Green Ultra & Link, Urbia Green Ultra & Link,

Green Ultra, Talia Green System Ultra & Link.

Arianext Plus M, Flex M, Compact M, Lite M.

Serelia Green Link, Niagara C Green Ultra & Link, Inoa

- Portée radio de 100 à 300 mètres en champ libre, variable en fonction des équipements associés (portée pouvant être altérée en fonction des conditions d'installation et de l'environnement électromagnétique).
- Dimensions : 54 x 140 x 25 mm
- Indice de protection : IP 44
- Température de stockage : -10°C à +70°C
- Température de fonctionnement : 0°C à +40°C

CE

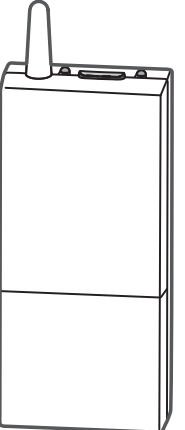

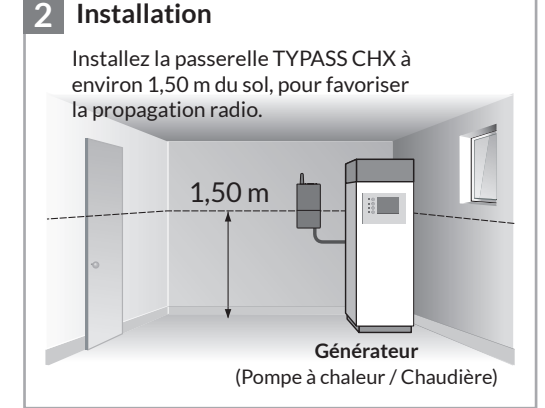

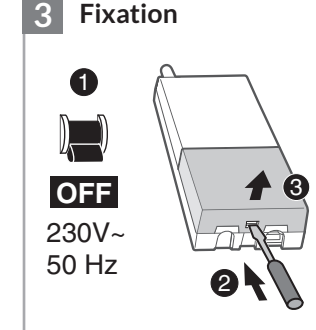

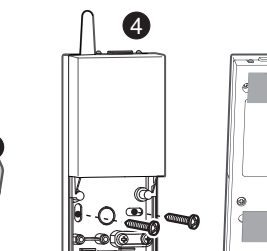

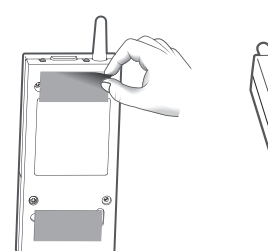

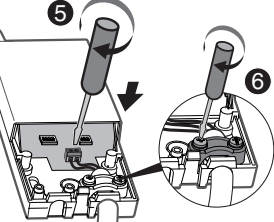

Alimentation du générateur

Utilisez l'adhésif fourni ou de la visserie (non fournie) adaptée au support.

Câble non fourni

**Description Voyants** Compatibilités (appareils produits en 2019 et après) :

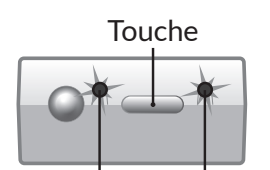

| <i>l</i> oyant | 1 | Voyant 2 | 2 |
|----------------|---|----------|---|

| Voyant 1                  | Etat du système                             |
|---------------------------|---------------------------------------------|
| Rouge fixe (sortie usine) | Rien n'est associé au TYPASS                |
| Rouge clignotant lent     | Mode association radio                      |
| Rouge clignotant rapide   | Mode désassociation radio                   |
| Vert 1 flash              | Emission radio                              |
| Éteint                    | TYPASS est associé avec au moins 1 produit. |
| Voyant 2                  | Etat du système                             |
| Vert fixe                 | TYPASS est sous tension                     |

Dans le cas d'une installation multi-zones, il est obligatoire d'utiliser un module de distribution hydraulique Chaffoteaux. Les chaudières gaz à condensation de modèle Link et les pompes à chaleur sont connectées à un Expert Control. Celui-ci doit être configuré en zone 0 et doit uniquement être utilisé pour les opérations de paramétrage.

Générateur

Bus вт

Connecteur fourni aussi avec certains générateurs

X3D

#### **Description des Switchs** 6

Raccordement

SWB

SWA

BUS

Δ

| Mode   | SWA           | Etat du système                                                                             | Mode   | SWA           | Etat du système                                                                                                |      | Zone             | SWB               | Zone             | SWB                  |
|--------|---------------|---------------------------------------------------------------------------------------------|--------|---------------|----------------------------------------------------------------------------------------------------|------|------------------|-------------------|------------------|----------------------|
| Mode 0 | ON<br>1 2 3 4 | Reset usine.<br>L'appareil est livré dans cette position.<br>Tous les switchs sont sur OFF. | Mode 3 | ON<br>1 2 3 4 | Association d'une zone thermique<br>Thermostat Delta Dore type<br>TYBOX 5101 / TYBOX 1010 / TYBOX 2010.        | •••> | Zone 1           | ON<br>1 2 3       | Zone 4           |                      |
| Mode 1 | ON<br>1 2 3 4 | Association d'une sonde extérieure radio .                                                  | Mode 4 | ON<br>1 2 3 4 | Association à la fonction remontée des<br>consommations estimées<br>TYWATT 1000/2000<br>TYBOX 1010/2000/2010WT |      | Zone 2<br>Zone 3 |                   | Zone 5<br>Zone 6 |                      |
| Mode 2 | ON<br>1 2 3 4 | Association à un répéteur.                                                                  | Mode 5 | ON<br>1 2 3 4 | Association thermique toutes zones<br>TYBOX 2000<br>TYDOM 1.0 / TYDOM 2.0                                      | Dans | s le mode 3      | , vous devez déte | rminer la zc     | ne à associer (1 à 6 |

IMPORTANT : en fonction des produits présents dans votre installation, il est impératif de respecter l'ordre des associations suivant.

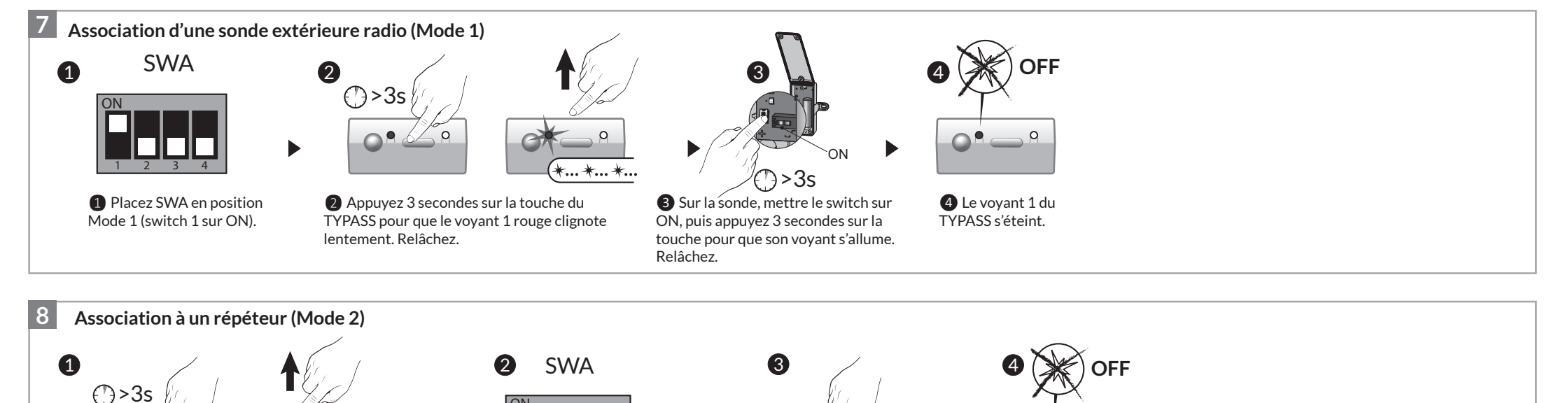

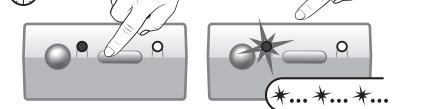

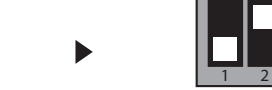

**1** Sur le répéteur, appuyez 3 secondes sur la touche pour que le voyant 1 clignote lentement. Relâchez.

2 Placez SWA en position Mode 2 (switch 2 sur ON).

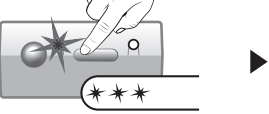

3 Appuyez 3 secondes sur la touche du TYPASS pour que son voyant 1 rouge flashe 3 fois. Relâchez.

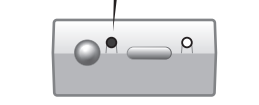

4 Vérifiez que le voyant 1 du répéteur s'éteint.

Association à la fonction remontée des consommations (Mode 4) - Produits compatibles : TYBOX 2010 WT ou TYBOX 2000 ou TYWATT 2000 ou TYBOX 1010 WT ou TYWATT1000 ou TYDOM 1.0/2.0(\*).

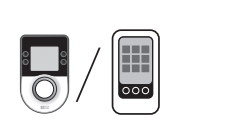

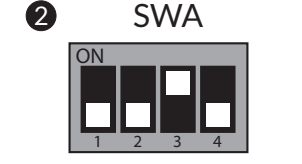

2 Placez SWA en position

Mode 4 (switch 3 sur ON).

1 Placez la centrale en attente d'association (voir sa notice).

9

1

- TYBOX 1010 WT / TYWATT 1000 : menu RAD C3=00.

- TYBOX 2010 WT / TYBOX 2000 / TYWATT 2000 :

menu CONSO / 🖉 / TYPASS / Ajouter des produits.

Pour associer la fonction remontée des consommations sur l'application TYDOM, lancez l'appli et laissez-vous guider : Réglages -> Mes équipements -> Ajouter un équipement -> Consommations...

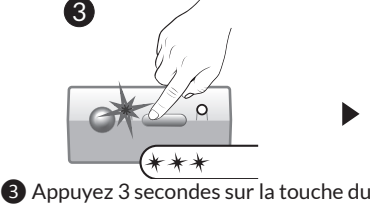

TYPASS jusqu'à ce que le voyant 1 rouge flashe 3 fois. Relâchez.

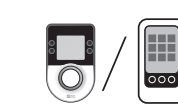

4

(\*) Disponible courant 2020

4 Sur la centrale, vérifiez que l'association a été faite.

- TYBOX 1010 WT / TYWATT 1000 : menu RAD C3 = 01.

- TYBOX 2010 WT / TYBOX 2000 / TYWATT 2000 : message de succès (voir sa notice).

Pour afficher les premières valeurs de consommations, il est impératif d'attendre au moins 1h après la mise en service.

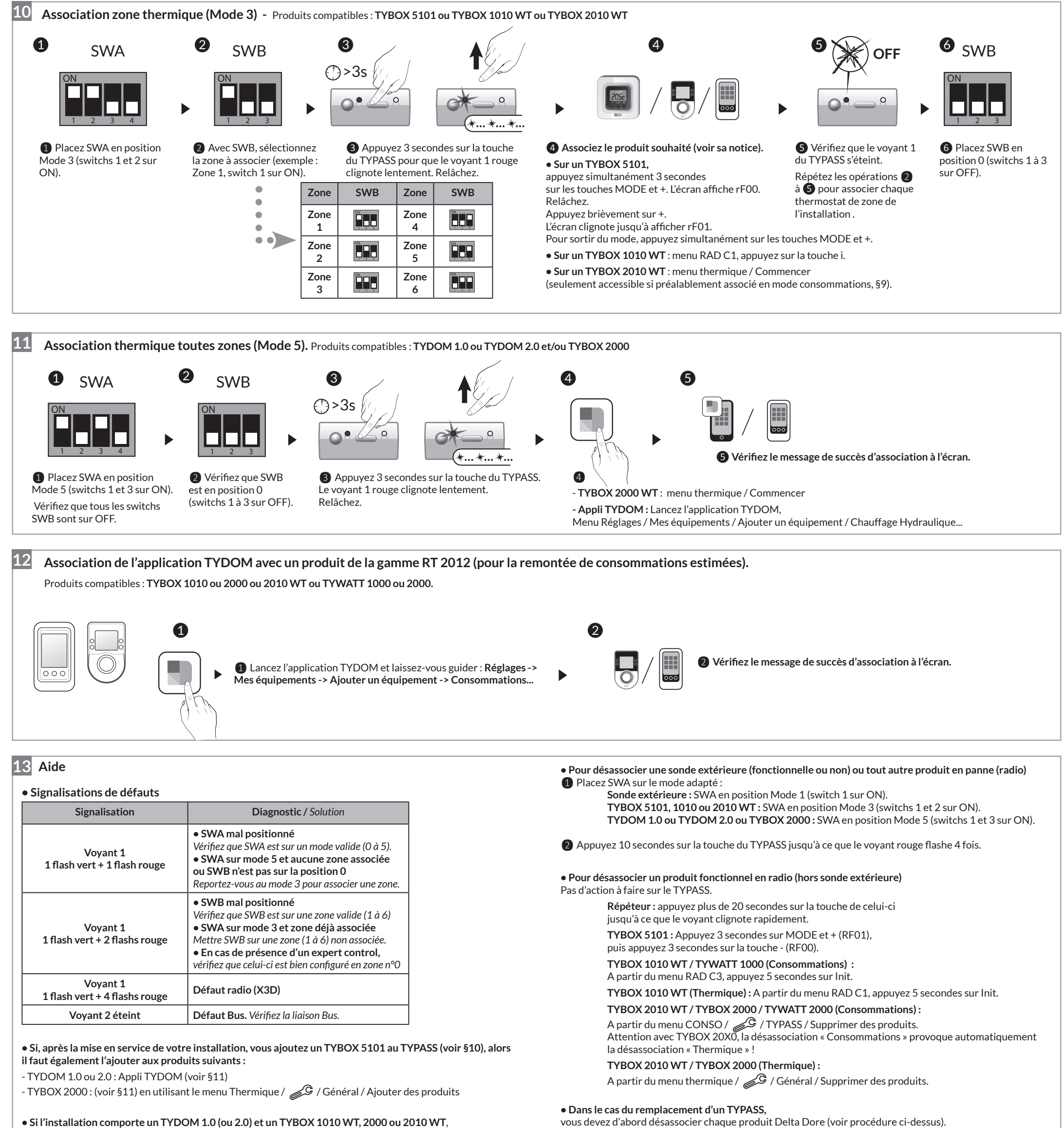

• Si l'installation comporte un TYDOM 1.0 (ou 2.0) et un TYBOX 1010 WT, 2000 ou 2010 WT, il est obligatoire d'associer vos produits dans l'ordre suivant :

Associer le TYBOX à la passerelle TYPASS (Mode 3 ou mode 5).
Associer l'application TYDOM à la passerelle TYPASS (Mode 5).
Associer l'application TYDOM au TYBOX (voir § 12).

• Si vous avez un TYBOX 20X0 dans votre installation, l'état général (Chauffage/Rafraichissement) doit être réglé sur ce produit.

• Vous n'accédez pas aux réglages de consigne sur un TYBOX 5101 Le menu de configuration CF03 du TYBOX 5101 doit être réglé sur la valeur 00 (voir sa notice).

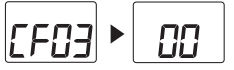

### **15** Recommandations

• A la fin de l'installation, positionnez tous les switchs de SWA sur ON.

### **ATTENTION !**

- Les notifications d'erreurs des générateurs Chaffoteaux ne s'affichent pas sur les produits Delta Dore.
- La production d'eau chaude sanitaire est pilotée par le générateur Chaffoteaux. Il est recommandé de désactiver l'icone ECS sur l'écran du TYBOX 1010 (Menu 1.04) ou du TYBOX 20x0 (Menu Réglages/Réglages avancés/Réglages thermiques/Réglages installation/ Gestion de l'ECS).

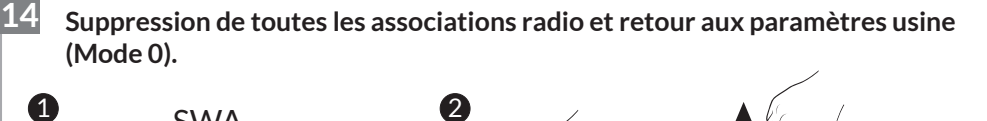

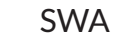

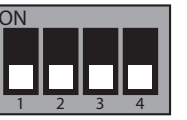

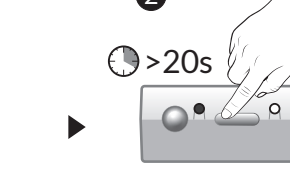

Placez SWA en position
Mode 0 (tous les swiths sur OFF).

Maintenez appuyée la touche du TYPASS pendant
secondes jusqu'à ce que le voyant 1 rouge flashe 5 fois. Relâchez.

**Remarque :** Cette procédure ne supprime que les liens radio "TYPASS -> produits" mémorisés dans le TYPASS.

Pour supprimer le lien radio "Produit -> TYPASS" mémorisé dans le produit, reportez-vous au §13 "Désassocier un produit fonctionnel".